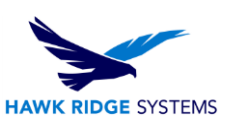

## Creating Custom Bill of Materials Template

This article describes process to create a custom Bill of Materials template in a drawing.

| ITEM NO. | PART NUMBER                    | DESCRIPTION | QTY. |
|----------|--------------------------------|-------------|------|
| 1        | HHBOLT 0.5000-<br>13x0.5x0.5-N | BOLT        | 2    |
| 2        | AS568 - 001                    | O-RING      | 1    |
| 3        | C3x1.42x1.0                    | WELDMENT    | 1    |
| 4        | Preferred Narrow FW<br>0.078   | WASHER      | 1    |

A custom Bill of Materials template can be made by first opening up a SOLIDWORKS drawing file and then going to Insert > Tables> Bill of Materials. Then select the corresponding drawing view. Below is a picture of the FeatureManager for the Bill of Materials.

www.hawkridgesys.com

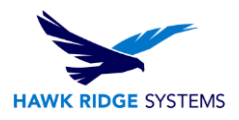

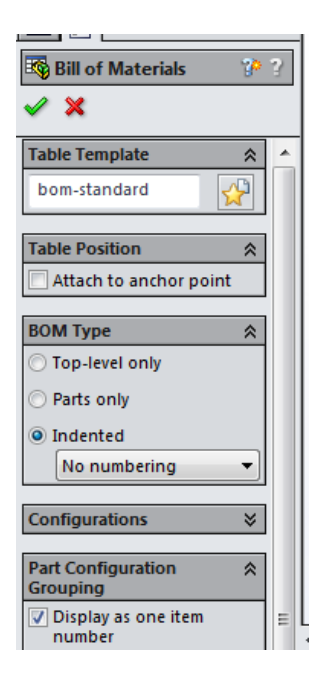

Click the green check mark after selecting the correct settings for the BOM and then click in the graphics area to place the table. Right-click a row or column and go to Insert to add an additional row or column.

| ÷ | A        |      | R                                | - | С                           |      | D    |
|---|----------|------|----------------------------------|---|-----------------------------|------|------|
| 1 | ITEM NO. | 9    | Box Selection<br>Lasso Selection |   | DESCRIP                     | TION | QTY. |
| 2 | 1        |      | Zoom/Pan/Rotate                  |   | BOL                         | Т    | 2    |
| 3 | 2        |      | Recent Commands                  |   | O-RIN                       | IG   | 1    |
| 4 | 3        |      | Insert<br>Select                 |   | Column Right<br>Column Left | ENT  | 1    |
| 5 | 4        |      | Delete +<br>Hide +               | Γ | WASH                        | ER   | 1    |
|   |          |      | Hide selected                    |   |                             |      |      |
|   |          |      | Formatting +                     |   |                             |      |      |
|   |          |      | Split •                          |   |                             |      |      |
|   |          |      | Sort                             |   |                             |      |      |
|   |          | _    | Insert - New Part                |   |                             |      |      |
|   |          | K    | Save As                          |   |                             |      |      |
|   |          | Sele | Change Laver                     |   |                             |      |      |
|   |          | 1    | Customize Menu                   |   |                             |      |      |
|   |          | -    |                                  | 1 |                             |      |      |
|   |          |      |                                  |   |                             |      |      |
|   |          |      |                                  |   |                             |      |      |
|   |          |      |                                  |   |                             |      |      |

www.hawkridgesys.com

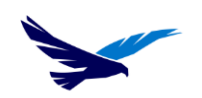

HAWK RIDGE SYSTEMS Double-click the top of a BOM column, just above the column heading, in order to set the column type. A dialog box appears above the column with the column type and property name lists. The image below illustrates a modified BOM table.

| ITEM NO. | SW-Created<br>Date(Create<br>d Date)           | SW-File Name(File<br>Name)      | PART NUMBER                    | DESCRIPTION | QTY. |
|----------|------------------------------------------------|---------------------------------|--------------------------------|-------------|------|
| J        | Monday,<br>March 06,<br>2000 11:08:22<br>AM    | heavy hex bolt_ai               | hhbolt 0.5000-<br>13x0.5x0.5-N | BOLT        | 2    |
| 2        | Monday,<br>April 10, 2006<br>9:02:04 PM        | o-rings ai                      | AS568 - 001                    | O-RING      | 1    |
| З        | Thursday,<br>June 20, 1996<br>11:29:42 AM      | channel_aai                     | C3x1.42x1.0                    | WELDMENT    | 1    |
| 4        | Wednesday,<br>August 11,<br>1999 1:52:08<br>PM | flat washer type a<br>narrow_ai | Preferred Narrow<br>FW 0.078   | WASHER      | 1    |

Right-click on the BOM and select Save As in order to save the modified table as a BOM template. The file type for a BOM template is .sldbomtbt. The file can be save to the default location of C:\Program Files\SOLIDWORKS Corp\SOLIDWORKS\lang\english, or a new location which can be added to the BOM template file location.

www.hawkridgesys.com

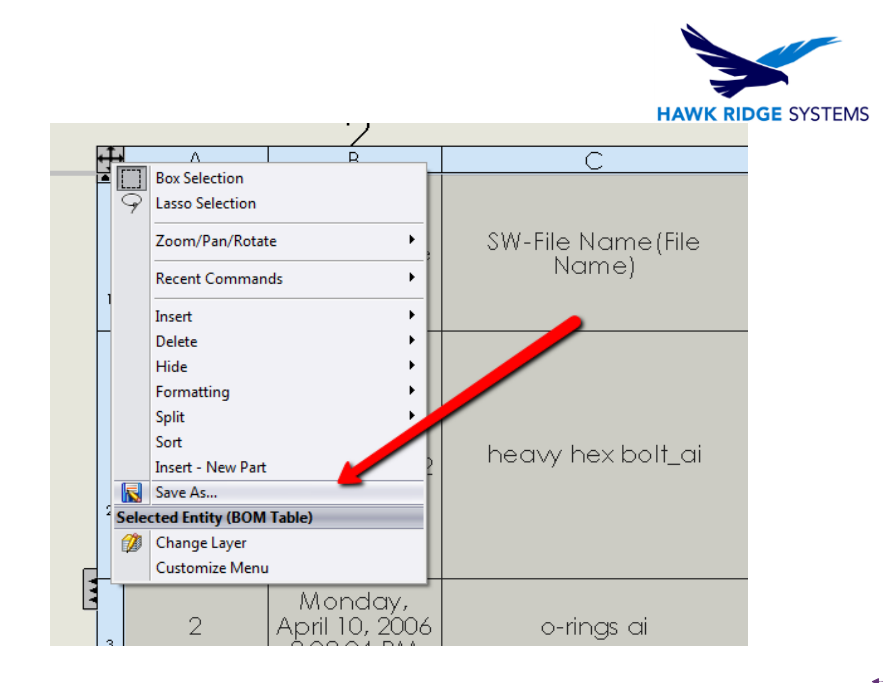

Formatted: Centered

To add a file location to the BOM template file location, go to Options > System Options > File Locations and select BOM Templates from the drop-down. Add the desired location for the BOM template. The Image below shows the file location tab in the System Option menu.

To add a file location to the BOM template file location, go to Options > System Options> File Locations

www.hawkridgesys.com

USA: 1.877.266.4469

CANADA: 1.866.587.6803

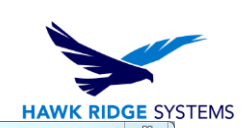

| System Options Document P                                                                                                    | roperties                                                                                                    | Search Options      |
|----------------------------------------------------------------------------------------------------|----------------------------------------------------------------------------------------------------|---------------------|
| General<br>Drawings<br>— Display Style<br>— Area Hatch/Fill<br>— Performance                                                                                                    | Show folders for:<br>BOM Templates<br>Folders:<br>C\Program Files\SOLIDWORKS Corp 2015\SOLIDWORKS\Jang\english | d                   |
| Colors<br>Sketch<br>La Relations/Snaps<br>Display/Selection<br>Performance<br>Assemblies<br>External References<br>Default Templates<br>File Locations<br>FeatureManager<br>Spin Box Increments<br>View | < m Move                                                                                                    | ete<br>e Up<br>Down |
| Backup/Recover<br>Touch<br>Routing<br>└─ Routing File Locations<br>Hole Wizard/Toolbox<br>File Explorer<br>Search<br>Collaboration                                                                      |                                                                                                    |                     |

www.hawkridgesys.com